## Schedel gezicht

Twee foto's nodig: dame met hoed en een schedel (deze foto's komen van de site <u>www.istockphoto.com</u>)

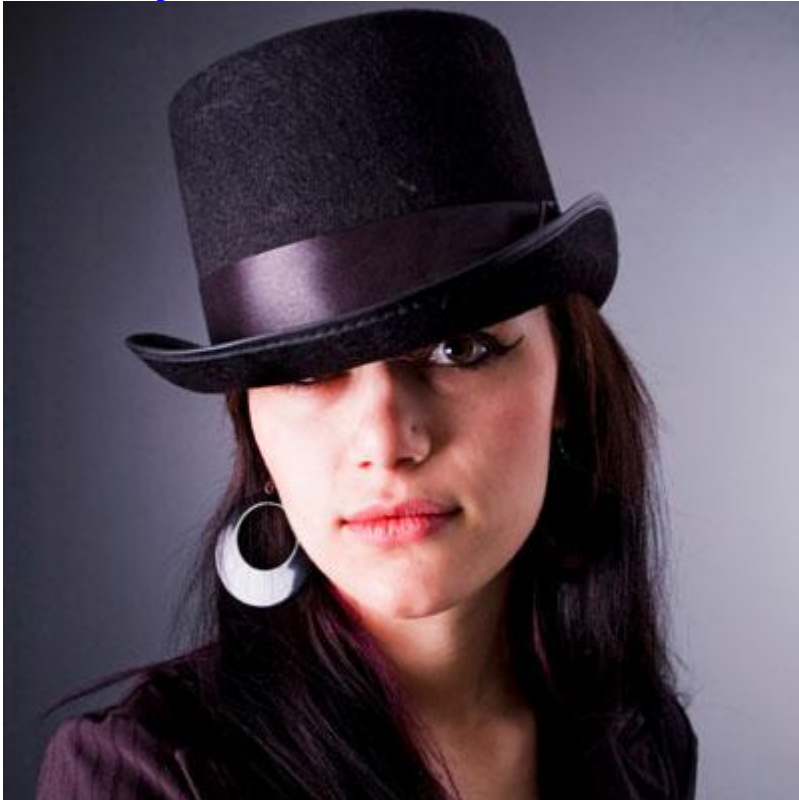

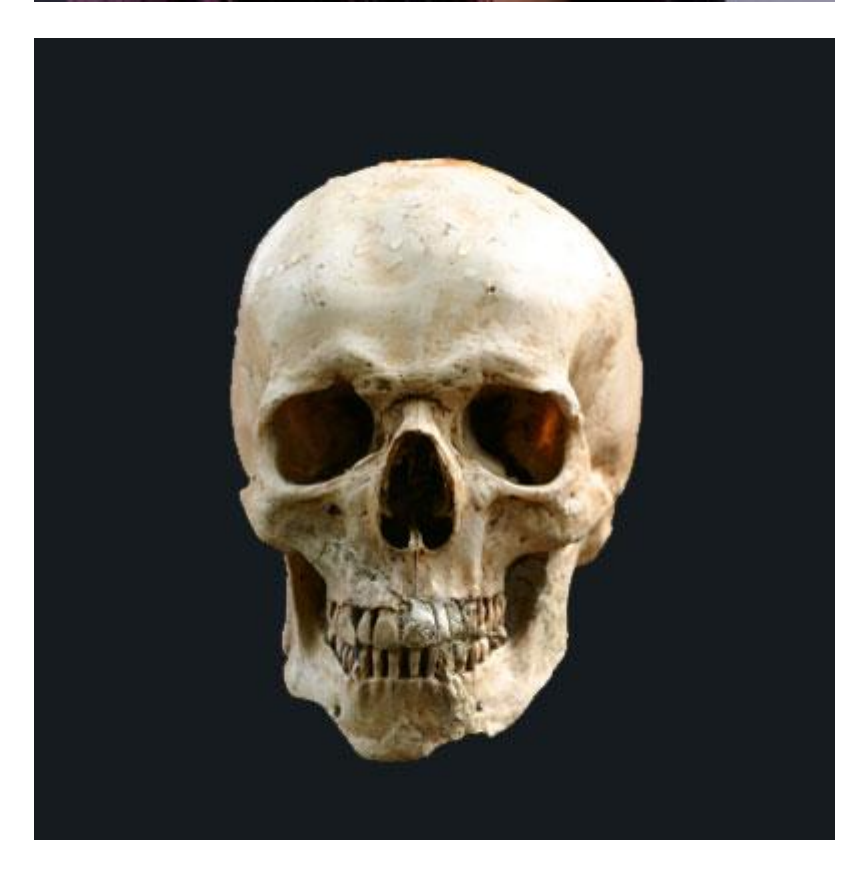

1) Dupliceer laag met schedel, Met toverstaf, tolerantie op 30, anti-alias aangevinkt, klik de zwarte delen aan en delete, je bekomt een mooi uitgesneden schedel. Sleep deze schedel op de laag met dame, daarna Bewerken > Vrije transformatie :

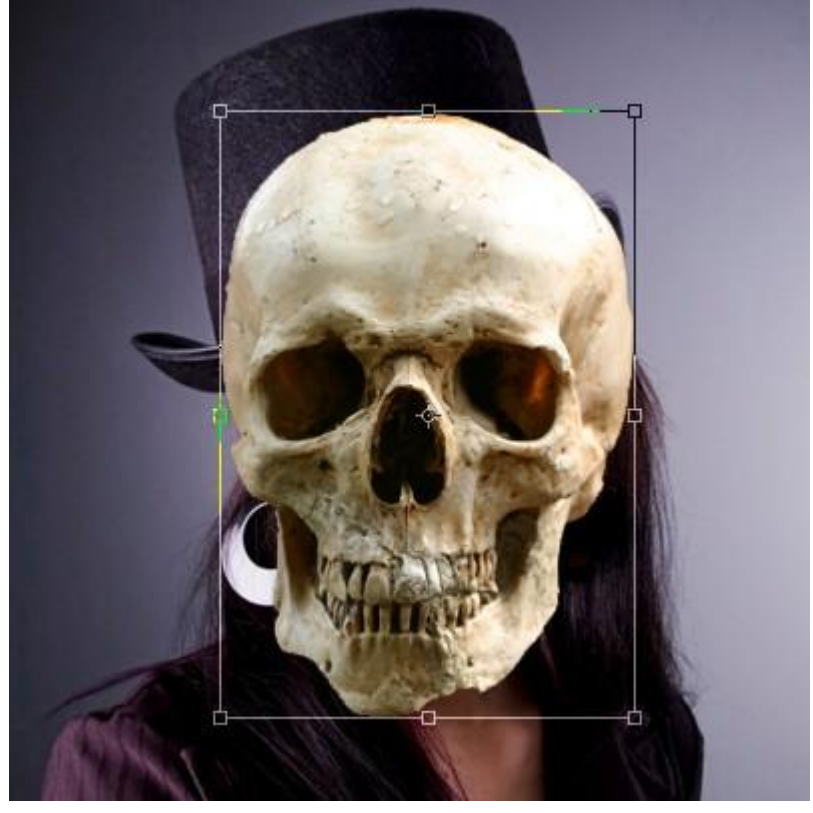

2) Roteer de schedel zodat die ongeveer onder dezelfde hoek valt als het gezicht van de dame. Geef daarna aan laag met schedel een kleinere laagdekking zodat je het onderliggende gezicht beter kan zien :

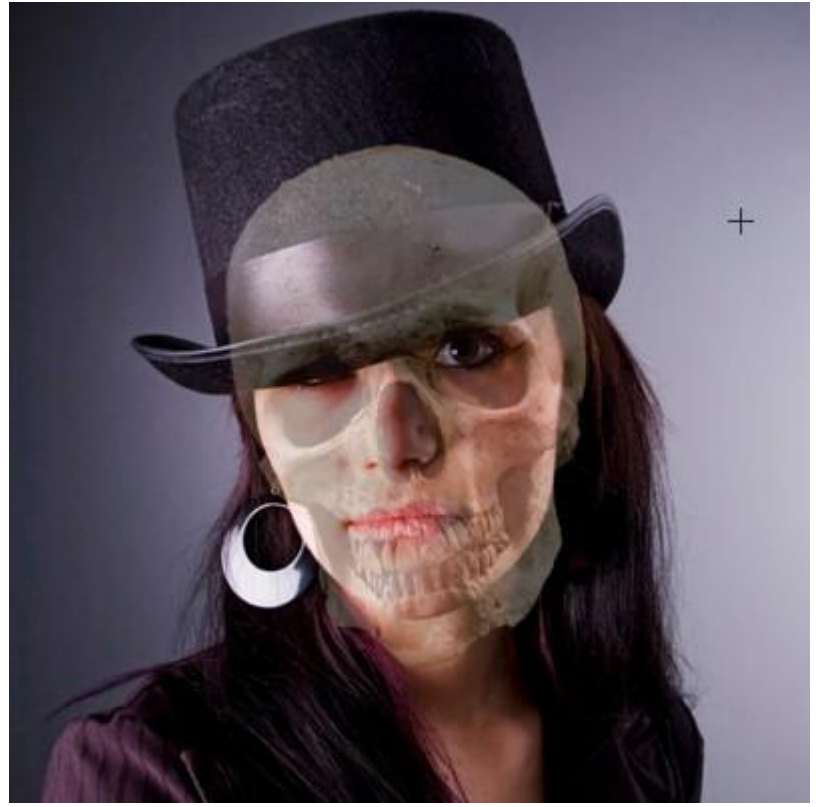

3) Achtergrondlaag selecteren, ovalen selectie tekenen ongeveer even groot als de rand van haar hoed. Daarna selecteren > Vrije transformatie en pas de selectie aan aan de rand van de hoed en delete op laag met schedel :

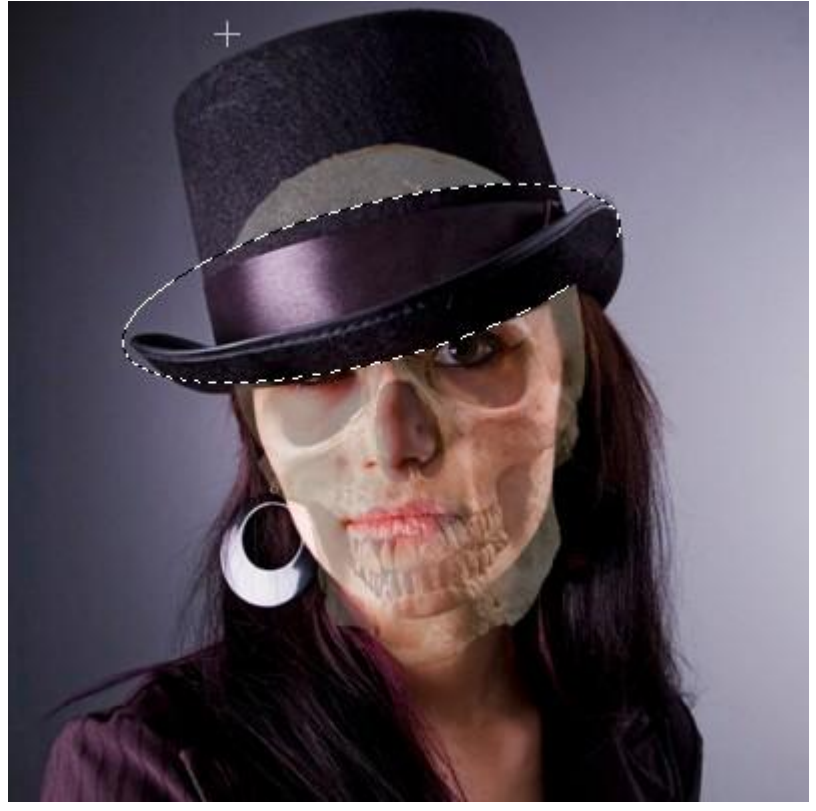

Ook het overblijvende deel van de schedel op de hoed deleten, breng dan de laagdekking weer op 100%. Indien niet alles past met de hoed rand, neem dan je gum en veeg onnodige weg :

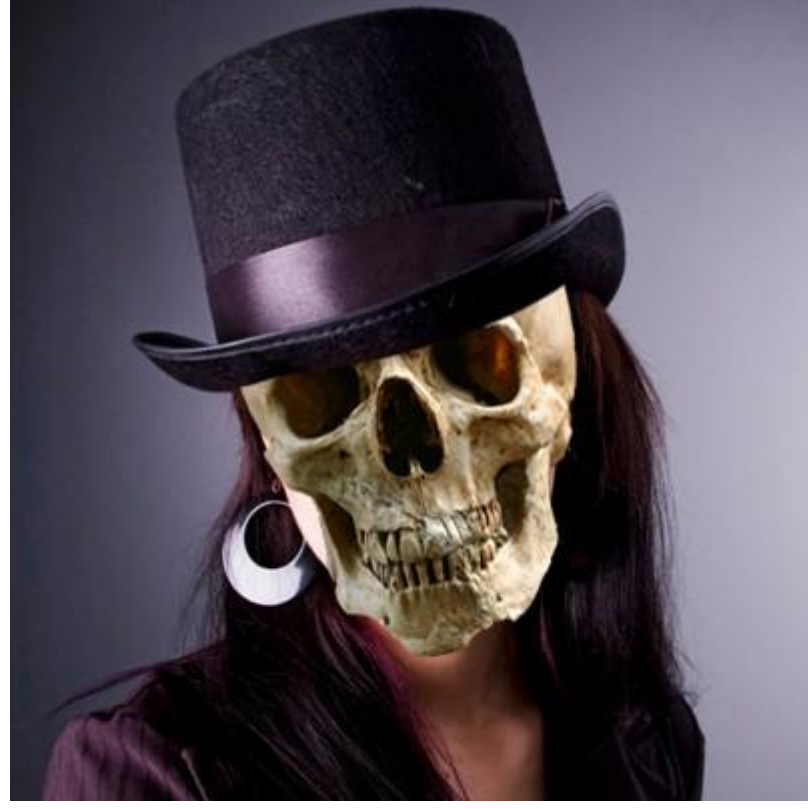

4) De schedel zit nu wel onder die hoed, maar het ziet er nog niet goed uit. We voegen wat schaduw toe zodat het wat realistischer lijkt. Dubbelklikken op laag, je geeft als laagstijl: Schaduw binnen, de instellingen aanpassen tot je tevreden bent, hieronder wat gebruikt werd voor deze foto's :

| Styles                    | Inner Shadow          |
|---------------------------|-----------------------|
| Blending Options: Default | Blend Mode: Multiply  |
| T Drop Shadow             | Opacity:              |
| 🗹 Inner Shadow            |                       |
| Cuter Glow                | Angle: 120 Vie Glot   |
| Inner Glow                | Distance: 5           |
| E Bevel and Emboss        | Choke: 0              |
| Contour                   | Size: 2               |
| Texture                   | Ouality               |
| 🗖 Satin                   | Contour: Anti-aliased |
| 🗖 Color Overlay           |                       |
| 🗖 Gradient Overlay        |                       |
| 🗖 Pattern Overlay         |                       |
| 🗖 Stroke                  |                       |

Je bekomt ongeveer dit :

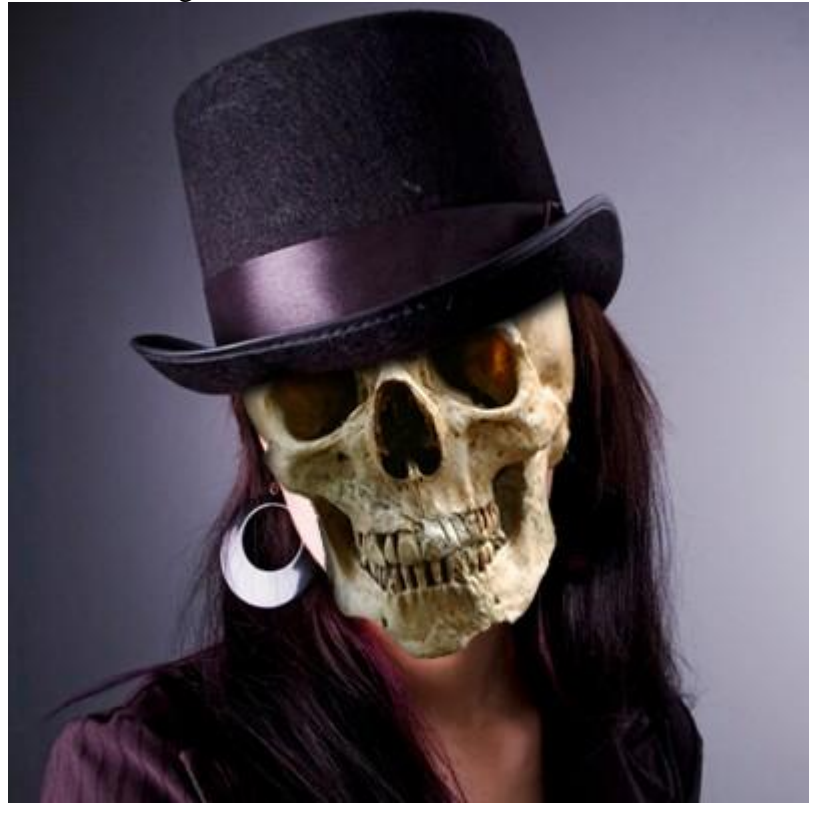

5) De schedel zit nu goed onder de hoed, maar er is nog menselijke huid te zien. Inzoomen op een plaats, Kloonstempel gebruiken :

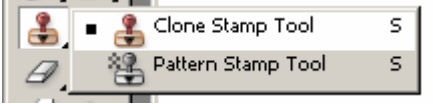

Alt + klik op een plaats dicht bij haar en huid = bron, schilder dan een klein stukje over de huid en neem terug een bron. Doe dit verschillende keren om de huid met geklooned haar te bedekken :

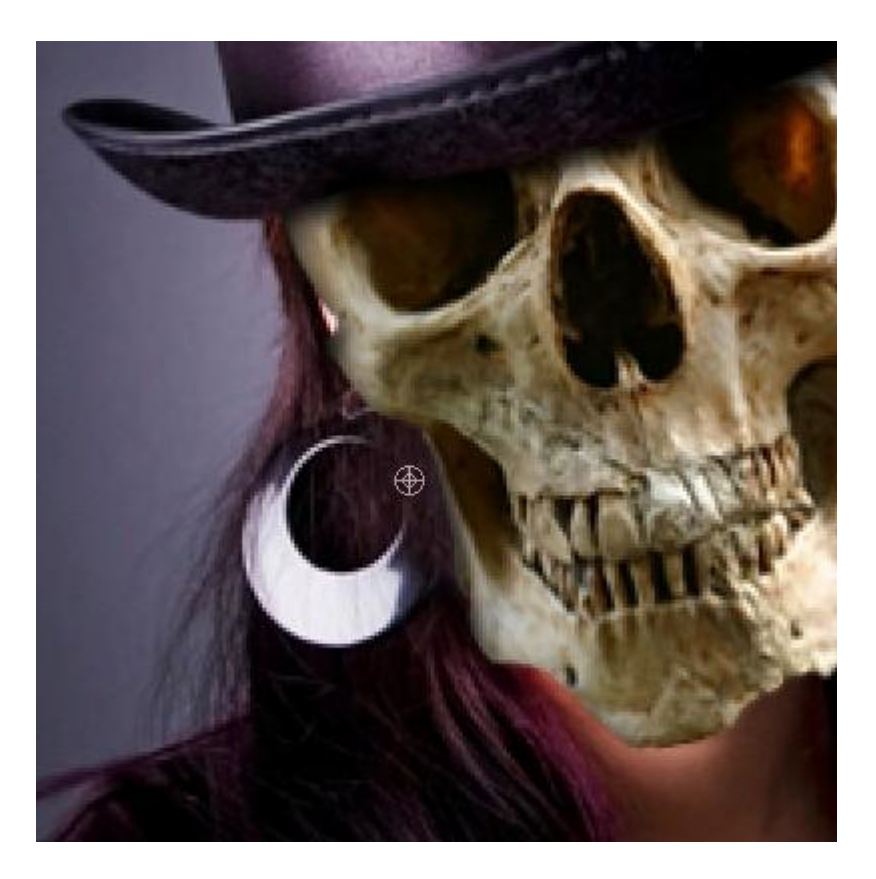

6) Daarna pakken we ook de huid aan rond de nek: maak een ruwe selectie rond de nek op achtergrondlaag, klik Ctrl+C gevolgd door ctrl+V om die selectie op een nieuwe laag te plaatsen :

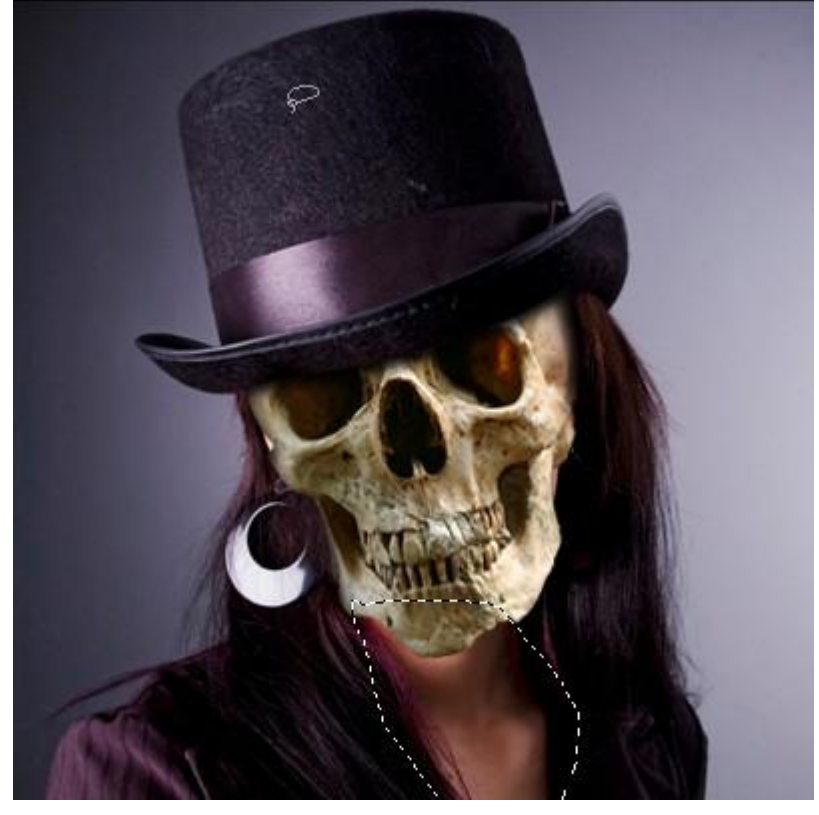

 $Ga \ dan \ naar \ Afbeelding > Aanpassingen > Minder \ verzadiging, \ Afbeelding > Aanpassingen > Kleurtoon/Verzadiging \ met \ onderstaande \ instellingen :$ 

| Edit: | Master       |     |         |
|-------|--------------|-----|---------|
|       | <u>H</u> ue: | 43  |         |
|       |              |     |         |
|       | Saturation:  | 29  | <u></u> |
|       |              |     | <u></u> |
|       | Lightness:   | -55 |         |
|       |              |     |         |
|       |              |     | ⊂ ⊂ ⊂   |

## Dat was het dan!

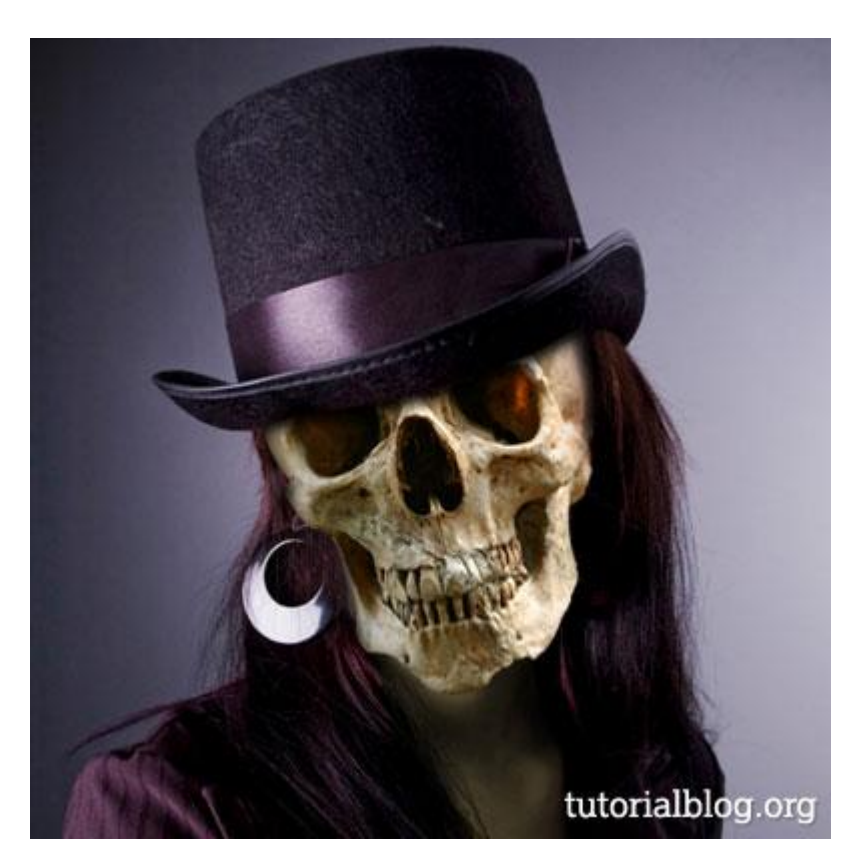